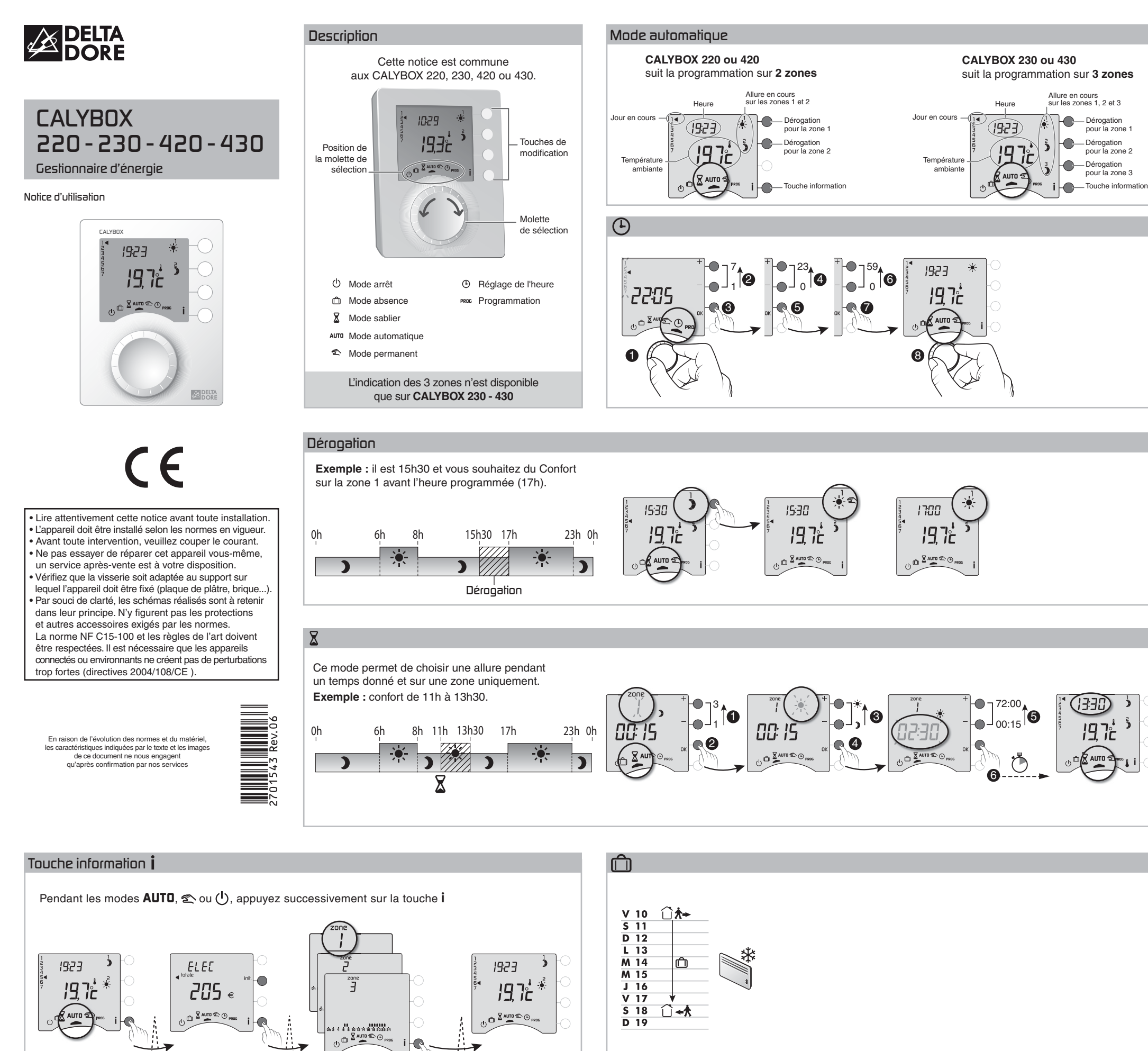

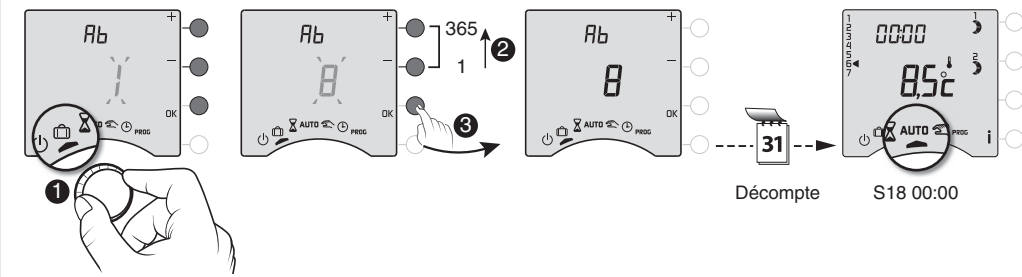

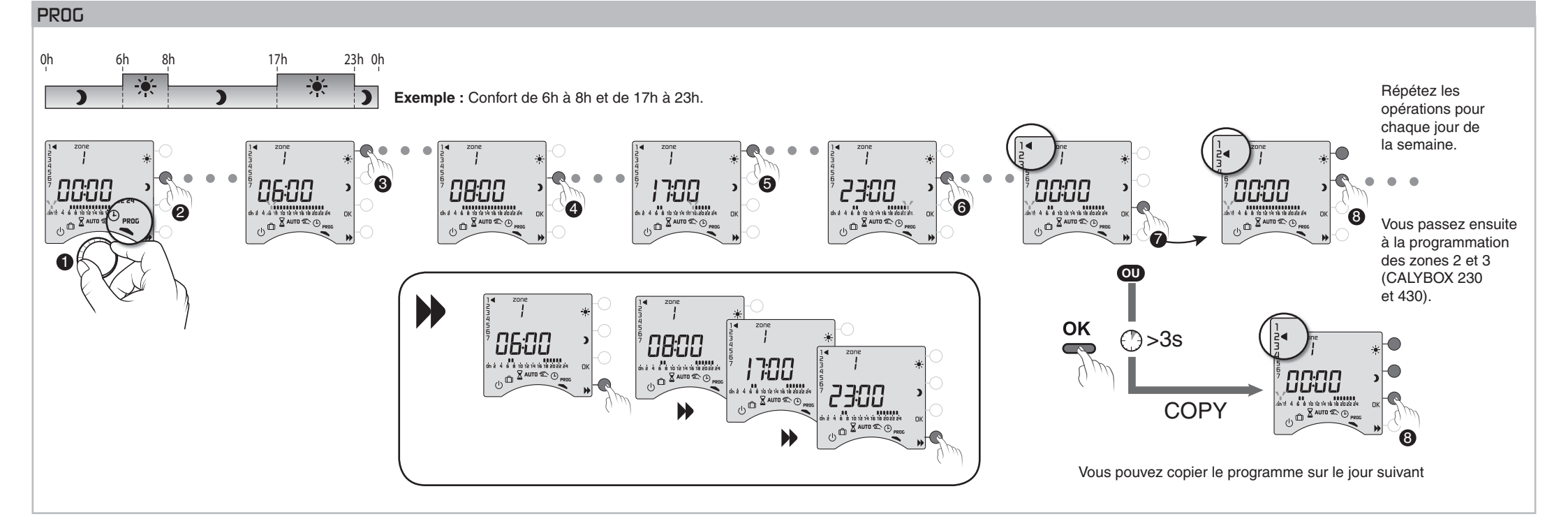

Si option MINOR 500

|- |

19,7:

Si option sonde extérieure Si option TYWATT 500

6,2°°

ELEE

188 🛛

ELEE

5∃ ∈

ELEE

U D AUTO CC

44

-

.....

L.

## 🕿 Mode permanent

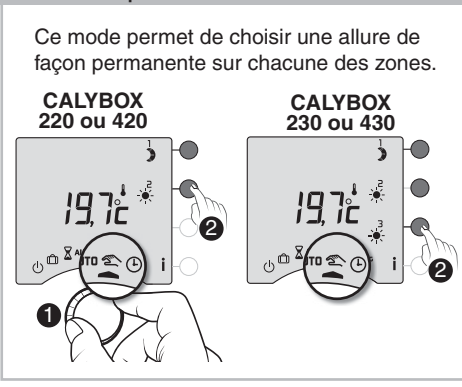

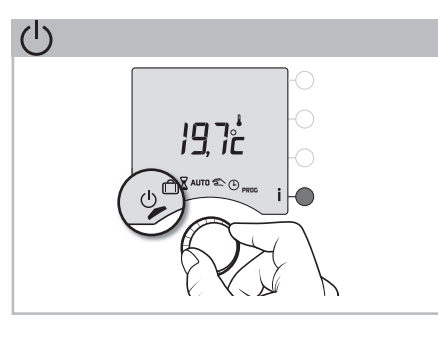

## Avec une centrale d'alarme TYXAL

Dans le cas où une centrale d'alarme TYXAL est associée à une ou plusieurs zones de chauffage. Lorsque vous activerez l'alarme, la ou les zone(s) associée(s) passeront automatiquement en Economie jusqu'au prochain changement du programme.

Inversement lorsque vous désactiverez l'alarme, la ou les zone(s) associée(s) passeront en mode automatique (**AUTO**).

Exemple : centrale associée à toutes les zones

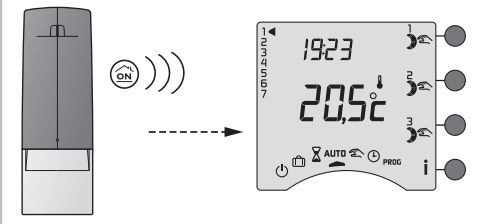

Cette dérogation peut être annulée sur le CALYBOX, en appuyant sur les touches de chacune des zones ou en tournant la molette. Le CALYBOX reçoit et affiche les informations "défaut technique" de la centrale TYXAL. Option MINOR 500

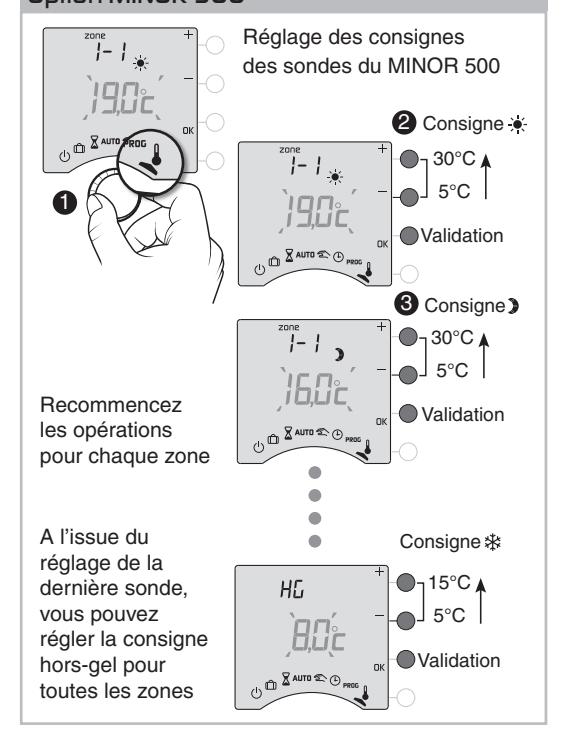

### En cas d'évènement, le symbole **i** clignote. Appuyez sur la touche **i** pour connaître la nature de l'évènement :

dEF 10AlarmeSi vous possédez ledEF 11AutoprotectionCALYBOX 420 ou 430,dEF 12Pilesvous pouvez effacerdEF 13Supervisionces évènementsdEF 14Issue ouverteavec un badge.

# Avec un transmetteur téléphonique TYDOM

En appelant le transmetteur téléphonique TYDOM, vous pouvez vous laisser guider par la voix de synthèse pour prendre connaissance ou modifier l'état de l'installation chauffage ou du ballon d'eau chaude (voir notice du transmetteur téléphonique).

Exemple : transmetteur associé à toutes les zones

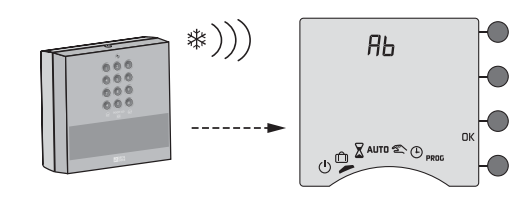

### Fonctions domotiques

Il est possible d'associer, sur l'ensemble de l'installation, jusqu'à 24 produits domotiques (détecteurs d'ouverture, centrale d'alarme, télécommandes, transmetteur téléphonique, sirène extérieure...) de la gamme Delta Dore. Pour associer les différents produits, reportez-vous à leur notice d'installation.

### Avec un Détecteur d'ouverture

Dans le cas où un détecteur d'ouverture est associé à une ou plusieurs zones de chauffage, son ouverture fait passer ces zones en hors-gel.

Exemple : détecteur d'ouverture associé à la zone 2

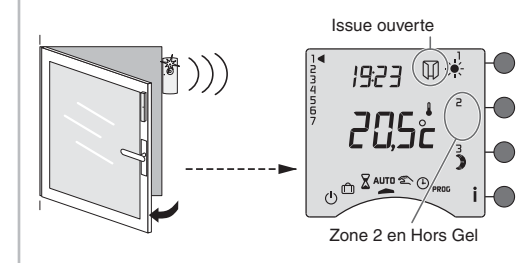

## Avec une télécommande TYDOM 200

A partir du domaine maison (3), un appui sur la touche tactile (1) fait passer en arrêt toutes les zones. Cette commande arrêt est annulée par un appui

sur la touche ▶, Un appui sur la touche tactile ) ou ☆ fait passer en Economie ou en Confort, la ou les zone(s) associée(s) à ces touches jusqu'au prochain changement du programme.

Exemple : touches 🔆 et 🕽 de la TYDOM 200 associées à la zone 3

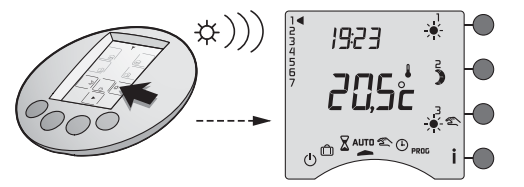

Cette commande peut être annulée soit :

- sur la télécommande TYDOM 200,
- en appuyant sur la touche tactile), - sur le CALYBOX, en appuyant sur la touche

de la zone 3 ou en tournant la molette.

### Avec un émetteur TYXIA

Dans le cas où un émetteur TYXIA est associé à une ou plusieurs zones de chauffage. Un appui sur la touche ▲ fait passer la ou les zone(s) associée(s) en Confort jusqu'au prochain changement du programme.

Un appui sur la touche ▼ fait passer la ou les zone(s) associée(s) en Economie jusqu'au prochain changement du programme.

Exemple : télécommande associée à la zone 1

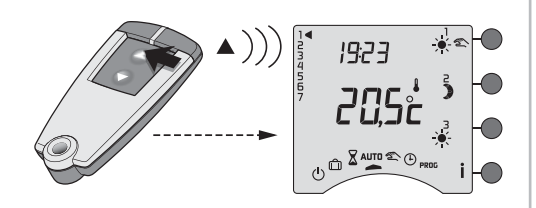

Cette commande peut être annulée soit : - sur l'émetteur TYXIA, en appuyant sur la touche ▼, - sur le CALYBOX, en appuyant sur la touche de la zone 1 ou en tournant la molette.

### Avec une touche scénario

Dans le cas où une touche scénario est associés à une ou plusieurs zones de chauffage. Un appui sur la touche scénario , , o ou fait passer la ou les zone(s) associée(s) dans l'état choisi lors de l'installation.

Exemple : touche scénario d'une télécommande TYXIA, associée au 3 zones en allure Economie et à la descente de volets roulants.

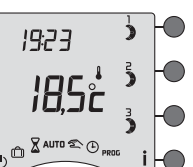

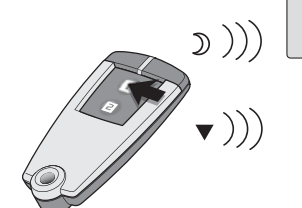

Cette commande peut être annulée sur le CALYBOX, en appuyant sur l'une des touches des zones ou en tournant la molette.

### Surventilation nocturne

En période estivale, la surventilation nocturne permet de rafraîchir votre logement en brassant le maximum d'air pendant la nuit.

Raccordée au CALYBOX, elle se met en marche entre 22h et 6h (non modifiable) :

 si la température extérieure est égale ou supérieure à 22°C.

 si la température intérieure est supérieure d'au moins 2°C par rapport à la température extérieure.

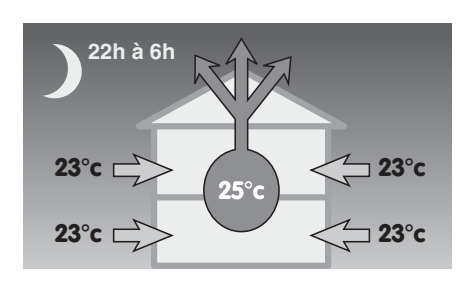

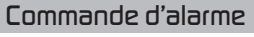

La fonction "commande d'alarme" permet de mettre en marche (ON) ou en arrêt (OFF) la surveillance grâce à un badge (réf : 6413224) connu par la centrale.

La mise en marche ou en arrêt de la surveillance peut également s'accompagner d'un scénario avec différents récepteurs X2D (interrupteurs, prises...) qui commandent des éclairages, volets roulants, portails et autres appareils électriques.

Toutes ces fonctions sont possibles uniquement si elles ont été associées au CALYBOX (voir notice d'installation).

# Mettre en marche la surveillance

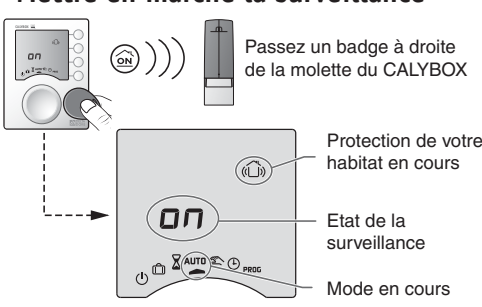

# Mettre en arrêt la surveillance

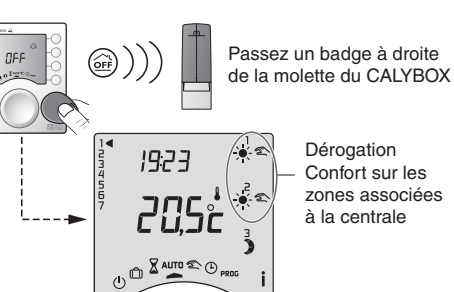

# Scénario avec un badge

Exemple : lorsque vous quittez votre logement, vous pouvez grâce à votre badge, mettre la surveillance en marche et fermer tous les volets associés à ce scénario.

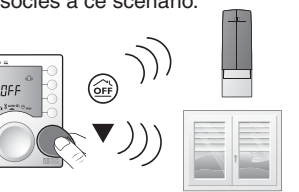

# **Effacer les événements de la centrale** Le CALYBOX reçoit et affiche les informations

"défaut technique" de la centrale TYXAL.

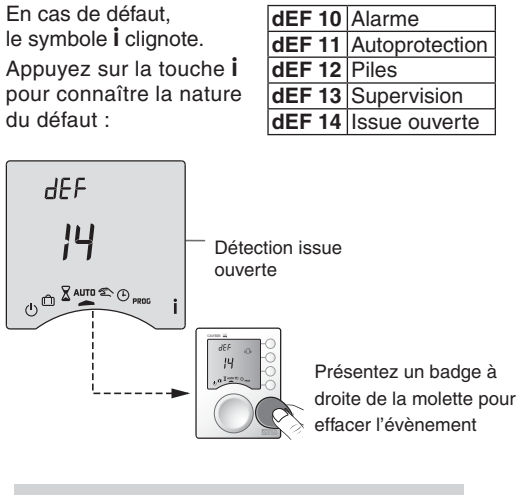

**REMARQUE :** l'effacement d'un évènement, efface tous les évènements.

### Tarif *lempo*

Si vous êtes en tarif *tempo*, selon la configuration lors de l'installation, des modes spécifiques peuvent être programmés pour les jours Rouges ou Blancs.

Si vous souhaitez connaître ou modifier ces paramètres, reportez-vous à la "notice d'installation" ou contactez notre service clients ou votre installateur.

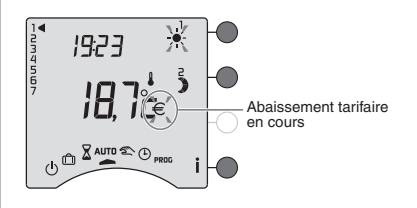

Lors d'un abaissement tarifaire, le symbole <del>€</del> clignote.

Le symbole 🔆 clignote si vous êtes en confort Médio (1°C) ou Modérato (-2°C).

### Aide

Rien n'apparaît sur l'écran du boîtier d'ambiance. Il n'y a pas d'alimentation.

Vérifiez votre disjoncteur.

### Le symbole i clignote.

Un défaut est détecté sur l'installation. Appuyez sur la touche pour consulter le ou les défauts.

L'appareil affiche : dEF et le numéro 6 ou 7. Il y a un défaut sur l'appareil ou l'installation *Contactez votre installateur.* 

L'appareil affiche : dEF et un numéro entre 10 et 14.

Il y a un défaut sur le système d'alarme.

Reportez-vous à la notice de votre centrale.

L'appareil affiche : dEF et un autre numéro. Il y a un défaut sur l'appareil qui nécessite un retour auprès de notre service après-vente.

Le symbole  $\in$  et  $\stackrel{•}{\Rightarrow}$  clignotent. Vous êtes en abaissement tarifaire.

Reportez-vous au chapitre Tarif tempo.

Lors du réglage de l'heure, le réglage des jours n'est pas proposé.

Vous êtes en programmation journalière. *Si vous souhaitez passer à une programmation hebdomadaire, reportez-vous à la notice d'installation.* 

La température affichée ne correspond pas à la température mesurée dans la pièce (thermomètre). *Reportez-vous à la notice d'installation.* 

### L'appareil affiche HEAT

Votre plancher ou plafond rayonnant électrique est en mode "chauffage progressif".

Si vous souhaitez connaître le nombre de jours restants, appuyez sur la touche i.

### Pb ---- apparaît à l'écran.

Problème sur le raccordement d'un élément de chauffe.

Contactez votre installateur.

Les éléments de chauffe sont en Hors-Gel Vous êtes sur le mode programmation, le mode absence ou le réglage de l'heure. *Tournez la molette pour sélectionner un autre mode.*  L'appareil affiche ---- au lieu de la température mesurée par chaque sonde MINOR 500. Il y a un problème de communication avec les sondes.

Contactez votre installateur.

La consommation affichée par l'appareil ne correspond pas à la consommation figurant sur le relevé du fournisseur d'électricité.

Pour vérifier le coût du Kwh par période tarifaire, reportez-vous à la notice d'installation ou contactez votre installateur.

A noter : la consommation affichée sur votre appareil est une valeur indicative non contractuelle et ne saurait en aucun cas se substituer à la consommation figurant sur le relevé de votre fournisseur d'électricité.

Vous possédez une sonde extérieure radio et vous souhaitez que votre appareil affiche de façon permanente la température extérieure, au lieu de la température ambiante. Reportez-vous à la configuration "Type d'affi-

chage pendant le mode AUTO" de la "notice d'installation" ou votre installateur.